# DESENVOLVIMENTO DE UMA PLANILHA ELETRÔNICA PARA A DETERMINAÇÃO DA POTÊNCIA DISPONÍVEL NA BARRA DE TRAÇÃO DE TRATORES AGRÍCOLAS

# FABIO LÚCIO SANTOS<sup>1</sup>, HAROLDO CARLOS FERNANDES<sup>2</sup>, PAULA CRISTINA N. RINALDI<sup>3</sup>

<sup>1</sup>Eng. Agrícola, Doutorando, Depto. de Engenharia Agrícola, UFV, Viçosa – MG. Fone: (0XX31)3899.2853, ffabiolss@yahoo.com.br,
<sup>2</sup> Eng. Agrícola, Prof. Adjunto, Depto. de Engenharia Agrícola, UFV, Viçosa – MG
<sup>3</sup>Eng. Agrícola, Depto. de Engenharia Agrícola, UFV, Viçosa – MG

### Escrito para apresentação no XXXV Congresso Brasileiro de Engenharia Agrícola 31 de julho a 4 de agosto de 2006 - João Pessoa - PB

**RESUMO:** Este trabalho trata do desenvolvimento de uma planilha eletrônica, implementada a partir de um algoritmo desenvolvido em Visual Basic, para a determinação da potência disponível na barra de tração. O procedimento utilizado permite determinar da força de tração, velocidade, potência disponível na barra de tração, consumo horário, consumo específico, patinagem e coeficiente de tração do trator ensaiado. Além de possibilitar o cálculo da potência disponível na barra de tração considerando regra baseada no "Fator 0,86" proposta por Wendel Bowers, equação de rendimento de tração e a norma ASAE D497 – 4. A planilha desenvolvida pode ser considerada uma ferramenta eficiente e rápida para análises relativas à potência disponível na barra de tração de um trator.

#### PALAVRAS-CHAVE: ENSAIO, TRATORES, SIMULAÇÃO.

### DEVELOPMENT OF AN ELECTRONIC SHEET TO DETERMINE THE DRAWBAR AVAILABLE POWER OF THE AGRICULTURAL TRACTORS

**ABSTRAT:** This work deals with a development of an electronic sheet, implemented from algorithm developed in Visual Basic, to determine the drawbar available power. The procedure used allows the determination of the traction force, speed, drawbar available power, fuel consumption, specific fuel consumption and the traction coefficient of tractor obtained from a trial. Besides, calculates the drawbar available power considering the "Factor 0,86" rule proposed by Wendel Bowers, yield traction equation and the ASAE D497 – 4 rules. The electronic sheet developed can be considered a fast and efficiency tool for analysis related to the drawbar effective power of a tractor.

### **KEYWORDS**: TRIAL, TRACTORS, SIMULATION.

**INTRODUÇÃO**: A potência disponível na barra de tração pode ser determinada a partir do ensaio na barra de tração sendo este realizado em pista de concreto para tratores de pneus (MIALHE, 1996). A partir deste ensaio, pode-se obter parâmetros quantitativos relativos à força de tração, velocidade,

consumo específico, patinagem e potência disponível na barra de tração. Portanto, torna-se imprescindível conhecer a força e conseqüentemente a potência disponível na barra de tração dos tratores agrícolas, uma vez que, a partir do conhecimento desta potência pode-se dimensionar implementos adequados à capacidade do trator, o que possibilita o uso adequado e eficiente do trator e do implemento tracionado pelo mesmo. Alguns trabalhos têm sido desenvolvidos no tocante a determinação da potência disponível na barra de tração considerando variados tipos e condições de solo, como a regra sugerida por Wendel Bowers conhecida como "Fator 0,86", a equação do rendimento de tração e a norma ASAE D497 – 4 (2004). Este trabalho teve como principal objetivo a elaboração de uma planilha eletrônica, a partir do desenvolvimento de um algoritmo implementado em *Visual Basic*, para a determinação de informações referentes à força de tração, velocidade, potência disponível na barra de tração do mesmo. Além de possibilitar o cálculo da potência efetiva na barra de tração calculada, considerando a regra do "Fator 0,86" proposta por Wendel Bowers a equação do mesmo. Além de possibilitar o cálculo da potência efetiva na barra de tração calculada, considerando a regra do "Fator 0,86" proposta por Wendel Bowers a equação de rendimento de tração de rendimento de tração de rendimento de tração de rendimento de tração calculada, considerando a regra do "Fator 0,86" proposta por Wendel Bowers a equação de rendimento de tração (MIALHE, 1996) e a norma ASAE D497 – 4.

**MATERIAL E MÉTODOS**: A planilha eletrônica foi desenvolvida a partir da elaboração de programa em *Visual Basic* (conforme anexo apresentado), considerando uma entrada de dados referente às características do trator, bem como informações obtidas durante o ensaio na barra de tração, tais como o tempo de duração do "tiro" (teste em determinada carga), consumo de combustível (mL), número de voltas da roda motora e leitura da célula de carga utilizada. A partir destes dados pode-se calcular a força de tração, velocidade, potência disponível na barra de tração, consumo horário, consumo específico, patinagem e coeficiente de tração durante o ensaio de tração, através da utilização das equações clássicas empregadas na mecanização agrícola e fornece as curvas de desempenho das mesmas em relação a força na barra de tração do trator ensaiado, além do valor do coeficiente de tração do trator ensaiado, que é definido como a relação entre a máxima tração na barra e o peso dinâmico nas rodas de tração, ou seja, corresponde ao percentual de seu peso traseiro dinâmico que este trator pode tracionar. Para o cálculo da estimativa da potência efetiva na barra de tração considerando diferentes tipos e condições de solo, foram implementados os seguintes métodos: regra baseada no "Fator 0,86" proposta por Wendel Bowers (SANTOS FILHO & SANTOS, 2001), equação de rendimento de tração (MIALHE, 1996) e a norma ASAE D497 – 4.

| Trotor   | aananata | Condição do solo |                                                                          |      |  |
|----------|----------|------------------|--------------------------------------------------------------------------|------|--|
| Trator   | concreto | firme            | Condição do solo       arado       0,67       0,73       0,78       0,80 | Fofo |  |
| 4x2      | 0,87     | 0,72             | 0,67                                                                     | 0,55 |  |
| 4x2 TDA  | 0,87     | 0,77             | 0,73                                                                     | 0,65 |  |
| 4x4      | 0,87     | 0,78             | 0,78                                                                     | 0,70 |  |
| esteiras | 0,87     | 0,82             | 0,80                                                                     | 0,78 |  |

Tabela 1 – Norma ASAE D497 – 4 para a determinação da potência na BT

Para validação da planilha desenvolvida, foram utilizados dados obtidos a partir de um ensaio na barra de tração realizado na Universidade Federal de Viçosa em uma pista plana de concreto. O trator ensaiado foi um Valmet modelo 65id com aproximadamente 42,66kW (58cv) de potência nominal deslocando-se a  $2^{\underline{a}}$  marcha reduzida e 1700rpm. Um trator Massey Fergusson modelo MF – 265 foi empregado como trator de lastro. Para obtenção da força na barra de tração foi utilizada uma célula de carga da marca KRATOS com capacidade de 49.050 N, instalada entre os tratores. Para a medição do consumo de combustível foi utilizado um fluxômetro, o qual permitiu quantificar o volume de combustível gasto no decorrer do teste. Foi estabelecida uma distância de 30 metros para a realização dos testes. Primeiramente foi determinado o número de voltas da rota motora com o trator livre, a

partir de uma marcação efetuada no pneu da roda motora, tal informação foi empregada para o cálculo da patinagem durante o teste com carga. Foram estabelecidas seis cargas a partir do trator de lastro.

**RESULTADOS E DISCUSSÃO:** A figura 1 representa a entrada de dados obtidos durante o ensaio de tração.

A figura 2 corresponde a entrada de dados complementares, onde devem constar a potência do trator ensaiado, o número de garras do pneu, a distância empregada no ensaio, a constante da célula de carga e o número de cargas ensaiadas.

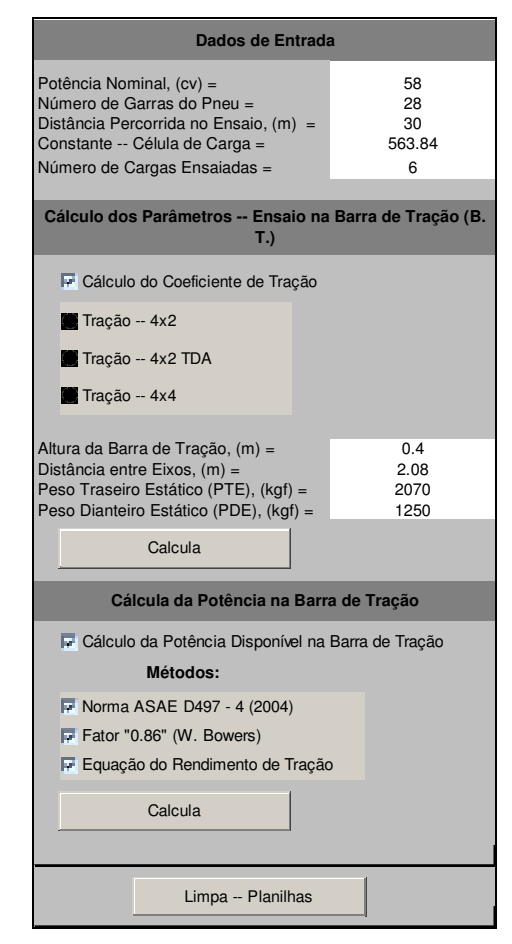

| Carga     | Voltas<br>Completas | Número de Garras<br>Complementares | T, (s) | Consumo, (ml) | Leitura Célula<br>de carga |
|-----------|---------------------|------------------------------------|--------|---------------|----------------------------|
| sem carga | 7                   | 14                                 | 26.35  | 10.00         | 0.00                       |
| 1         | 7                   | 22                                 | 27.44  | 20.00         | 0.36                       |
| 2         | 8                   | 11                                 | 26.98  | 20.00         | 0.75                       |
| 3         | 8                   | 10                                 | 26.53  | 40.00         | 0.93                       |
| 4         | 8                   | 9                                  | 30.63  | 70.00         | 3.34                       |
| 5         | 9                   | 14                                 | 35.60  | 90.00         | 3.53                       |
| 6         | 15                  | 14                                 | 59.08  | 115.00        | 3.32                       |
|           |                     |                                    |        |               |                            |

Figura 1 – Dados do ensaio na barra de tração

Figura 2 – Dados de entrada

Para o cálculo do coeficiente de tração, é necessário que a tal função seja escolhida e que dados como a altura da barra de tração, distância entre eixos, peso traseiro estático e peso dianteiro estático sejam fornecidos, além de se escolher adequadamente o tipo de tração do trator ensaiado, conforme apresentado na figura 2. O botão "Calcula" possibilita a obtenção da força de tração, velocidade, potência disponível na barra de tração, consumo horário, consumo específico, patinagem e coeficiente de tração durante o ensaio de tração, bem como as curvas em função da força na barra de tração. Selecionando o item "Cálculo da Potência Disponível na Barra de Tração" e os métodos adequados (Norma ASAE D497-4, "Fator 0,86", Equação de Rendimento de Tração) pode-se obter a potência disponível na barra de tração, pressionando-se o botão "Calcula", como apresentado na figura 2. O botão "Limpa – Planilhas" possibilita que os dados de entrada e os resultados gerados sejam apagados automaticamente, permitindo que a planilha seja utilizada para novos cálculos e análises. As figuras 3 e 4 representam as telas de saída de resultados, a figura 3 corresponde aos resultados provenientes do

ensaio de tração e a figura 4 corresponde a estimativa da potência disponível na barra de tração pelos métodos previamente selecionados, no caso específico do trator ensaiado e analisado.

| RESULTADOS ENSAIO NA BARRA DE TRAÇÃO |                         |                      |                              |                           |                                 |                |                               |
|--------------------------------------|-------------------------|----------------------|------------------------------|---------------------------|---------------------------------|----------------|-------------------------------|
| Carga                                | Força de<br>Tração, (N) | Velocidade,<br>(m/s) | Potência<br>Disponível, (kW) | Consumo<br>Horário, (l/h) | Consumo Específico,<br>(g/kW.h) | Patinagem, (%) | Coeficiente de Tração,<br>(%) |
| sem carga                            | 0.00                    | 1.14                 | 0.00                         | 1.37                      | 0.00                            | 0.00           | 81.15                         |
| 1                                    | 1991.26                 | 1.09                 | 2.18                         | 2.62                      | 1024.48                         | 3.67           |                               |
| 2                                    | 4148.45                 | 1.11                 | 4.61                         | 2.67                      | 491.75                          | 10.64          |                               |
| 3                                    | 5144.08                 | 1.13                 | 5.82                         | 5.43                      | 793.14                          | 10.26          |                               |
| 4                                    | 18474.44                | 0.98                 | 18.09                        | 8.23                      | 386.48                          | 9.87           |                               |
| 5                                    | 19525.38                | 0.84                 | 16.45                        | 9.10                      | 470.16                          | 21.05          |                               |
| 6                                    | 18363.82                | 0.51                 | 9.32                         | 7.01                      | 638.76                          | 51.61          |                               |

Figura 3 – Resultados obtidos a partir do ensaio na barra de tração

| Potência Disponível na Barra de Tração           |        |  |  |  |  |
|--------------------------------------------------|--------|--|--|--|--|
|                                                  |        |  |  |  |  |
| Norma ASAE D497 - 4 (2004)                       |        |  |  |  |  |
|                                                  |        |  |  |  |  |
| Potência na TDP, (cv) =                          | 48.14  |  |  |  |  |
| Potência na BT - concreto, (cv) =                | 41.88  |  |  |  |  |
| Potência na BT - solo firme, (cv) =              | 34.66  |  |  |  |  |
| Potência na BT - solo arado, (cv) =              | 32.25  |  |  |  |  |
| Potência na BT - solo solto, (cv) =              | 26.48  |  |  |  |  |
|                                                  |        |  |  |  |  |
| Fator "0.86" - W. Bowers                         |        |  |  |  |  |
|                                                  |        |  |  |  |  |
| Potência na TDP, (cv) =                          | 49.88  |  |  |  |  |
| Potência, máxima, na BI - concreto, (cv) =       | 42.90  |  |  |  |  |
| Potencia, máxima, na BT - solo firme, (cv) =     | 36.89  |  |  |  |  |
| Potencia, utilizavel, na BT - solo firme, (cv) = | 36.89  |  |  |  |  |
| Potencia, utilizavel, na BT - solo arado, (cv) = | 31.73  |  |  |  |  |
| Poténcia, utilizável, na BT - solo solto, (cv) = | 27.28  |  |  |  |  |
|                                                  |        |  |  |  |  |
| Equação do Rendimento de Tração                  |        |  |  |  |  |
| Potônoio no PT concrete (ou)                     | 46.11  |  |  |  |  |
| Potencia na $DT - concreto, (cv) =$              | 240.11 |  |  |  |  |
| Potencia na DT - solo arada $(cv)$ =             | 34.31  |  |  |  |  |
| Potencia na BT - solo acido, (cv) =              | 27.20  |  |  |  |  |
| Potôncia na BT - solo argiloso $(cv) =$          | 21.20  |  |  |  |  |
| Potência na BT - solo franco $(cv) =$            | 36.25  |  |  |  |  |
| Potência na BT - solo arenoso $(cv) =$           | 40.60  |  |  |  |  |
| 1000000000000000000000000000000000000            | 40.00  |  |  |  |  |

Figura 4 – Resultados – potência disponível na barra de tração

**CONCLUSÕES**: A planilha desenvolvida mostrou-se uma ferramenta eficiente para o cálculo da força de tração, velocidade, potência disponível na barra de tração, consumo horário, consumo específico, patinagem e coeficiente de tração do trator ensaiado. Além de possibilitar, o cálculo da potência disponível na barra de tração considerando regra baseada do "Fator 0,86" proposta por Wendel Bowers, equação de rendimento de tração e norma ASAE D497 – 4.

# **REFERÊNCIAS BIBLIOGRÁFICAS**

American Society of Agricultural Engineers, 2004 – ASAE D497 – 4.

Mialhe, L.G. Máquinas agrícolas: ensaio e certificação. Piracicaba: CNPq-PADCT/TIB-FEALQ, 1996.722 p.

SANTOS FILHO, A. G.; SANTOS, J. E. G. **Apostila de Máquinas Agrícolas**. Bauru: Universidade Estadual Paulista, UNESP. Faculdade de Engenharia, Departamento de Engenharia Mecânica. Agosto, 2001. 88 p.

### ANEXO:

Private Sub CommandButton1\_Click() Call Principal Call Check1 End Sub Private Sub Principal() Dim D As Double 'Distancia percorrida no ensaio Dim Vi As Double 'Numero de vincos do pneu Dim N As Integer 'Numero de cargas utilizadas no ensaio Dim K As Double 'Constante da celula de carga Dim Nc(100) As Double 'numero de voltas com carga Dim No As Double 'Numero de voltas sem carga Dim V(100) As Double 'Velocidades m/s Dim F(100) As Double 'Forcas N Dim Pot(100) As Double 'Potencia kW Dim P(100) As Double 'Patinagem % Dim C(100) As Double 'consumo l/h Dim Ce(100) As Double 'consumo específico g/cv.h 'Dados de Entrada D = Plan1.Cells(4, 2)Vi = Plan1.Cells(3, 2)N = Plan1.Cells(6, 2)K = Plan1.Cells(5, 2)No = Plan1.Cells(9, 5) + ((Plan1.Cells(9, 6)) / Vi) 'Calculo -- Resultados do Ensaio na Barra de Tração For i = 1 To N Nc(i) = Plan1.Cells((9 + i), 5) + ((Plan1.Cells((9 + i), 6)) / Vi)V(i) = (D / (Plan1.Cells((9 + i), 7)))F(i) = K \* (Plan1.Cells((9 + i), 9)) \* 9.81Pot(i) = (F(i) \* (V(i))) / 1000P(i) = ((Nc(i) - No) / Nc(i)) \* 100C(i) = ((Plan1.Cells((9 + i), 8) / 1000) / (Plan1.Cells((9 + i), 7)))/ 3600)) Ce(i) = ((C(i) \* 850) / Pot(i))Next i Plan2.Cells(7, 1) = "sem carga" Plan2.Cells(7, 2) = 0Plan2.Cells(7, 3) = (D / Plan1.Cells(9, 7))Plan2.Cells(7, 4) = 0Plan2.Cells(7, 5) = ((Plan1.Cells(9, 8) / 1000) / (Plan1.Cells(9, 7)/3600)) Plan2.Cells(7, 6) = 0Plan2.Cells(7, 7) = 0For j = 1 To N Plan2.Cells((7 + j), 1) = jPlan2.Cells((7 + j), 2) = F(j)Plan2.Cells((7 + j), 3) = V(j)Plan2.Cells((7 + j), 4) = Pot(j)Plan2.Cells((7 + j), 5) = C(j)Plan2.Cells((7 + j), 6) = Ce(j)Plan2.Cells((7 + i), 7) = P(i)Next j End Sub Private Sub CommandButton2\_Click() N = Plan1.Cells(6, 3)For i = 1 To (N + 1)

For j = 1 To 6 Plan1.Cells((8 + i), (3 + j)) = " " Next j Next i For i = 1 To (N + 1)For j = 1 To 7 Plan2.Cells((6 + i), j) = ""Next j Next i Plan1.Cells(7, 8) = " " For i=1 To 19 Plan4.Cells(5 + i, 2) = " " Next i End Sub Private Sub Check1() Dim FTM As Double 'Forca de tracao maxima - FTM Dim HBT As Double 'Altura da barra de tracao - HBT Dim DEE As Double 'Distancia entre eixos - DEE Dim PTE As Double 'Peso Traseiro Estatico - PTE Dim PDE As Double 'Peso Dianteiro Estatico - PDE Dim CT As Double 'Coeficiente de Tracao - CT 'Dados de Entrada N = Plan1.Cells(6, 2)HBT = Plan1.Cells(18, 2)DEE = Plan1.Cells(19, 2)PTE = Plan1.Cells(20, 2)PDE = Plan1.Cells(21, 2)'Escolha para cálculo do Coeficiente de Tração (CT) If CheckBox1 = True Then Call Option1(N, HBT, DEE, PTE, PDE) 'Escolha para cálculo do Coeficiente de Tração (CT) Else Plan2.Cells(7, 8) = " " End If End Sub Private Sub Option1(N, HBT, DEE, PTE, PDE) Dim ft As Double 'ft inicial para otencao da FTM 'Calculo da FTM - forca de tracao maxima ft = 0For i = 1 To (N + 1)If ft < Plan2.Cells((6 + i), 2) Then ft = Plan2.Cells((6 + i), 2)End If Next i FTM = ftIf OptionButton1 = True Then CT = ((FTM / 9.81) / (PTE + (((FTM / 9.81) \* HBT) / DEE))) \* 100 Plan2.Cells(7, 8) = CT CT - trator 4x2ElseIf OptionButton2 = True Then CT = ((FTM / 9.81) / (PTE + PDE)) \* 100 'CT -- trator 4x2 TDA Plan1.Cells(7, 8) = CTElseIf OptionButton3 = True Then CT = ((FTM / 9.81) / (PTE + PDE)) \* 100 Plan2.Cells(7, 8) = CT CT - trator 4x4

End If End Sub Private Sub CheckBox2\_Click() 'Menu para calculo da potencia disponível na Barra de Tracao If CheckBox2 = True Then CheckBox3.Enabled = True 'Checkbox3 - metodo ASAE CheckBox4.Enabled = True 'Checkbox4 - metodo fator 0.86 CheckBox5.Enabled = True 'Checkbox5 - metodo equacao de rendimento CommandButton3.Enabled = True ElseIf CheckBox2 = False Then CheckBox3.Enabled = False CheckBox4.Enabled = False CheckBox5.Enabled = False CommandButton3.Enabled = False End If End Sub Private Sub CommandButton3\_Click() 'Calculo da Potencia na Barra de Tracao Dim PN As Double 'Potencia Nominal do Trator - PN Dim P0tdp As Double 'Potencia TDP Dim PBT As Double 'Potencia na barra de tracao Dim PBT\_c As Double 'Potencia na barra de tracao - concreto Dim PBT\_fi As Double 'Potencia na barra de tracao - solo firme Dim PBT\_a As Double 'Potencia na barra de tracao - solo arado Dim PBT\_fo As Double 'Potencia na barra de tracao - solo fofo Dim PBT\_fi\_U As Double 'Potencia na barra de tracao - solo firme utilizavel Dim PBT\_a\_U As Double 'Potencia na barra de tracao - solo arado utilizavel Dim PBT\_fo\_U As Double 'Potencia na barra de tracao - solo fofo utilizavel Dim PBT\_arg As Double 'Potencia na barra de tracao - solo argiloso Dim PBT\_frc As Double 'Potencia na barra de tracao - solo franco Dim PBT\_arn As Double 'Potencia na barra de tracao - solo arenoso PN = Plan1.Cells(2, 2)If CheckBox3 = True Then 'norma ASAE D497 - 4 (2004) If OptionButton1 = True Then 'Trator 4x2Ptdp = PN \* 0.83PBT c = Ptdp \* 0.87 $PBT_fi = Ptdp * 0.72$  $PBT_a = Ptdp * 0.67$  $PBT_fo = Ptdp * 0.55$ ElseIf OptionButton2 = True Then 'Trator 4x2 TDA Ptdp = PN \* 0.83 $PBT_c = Ptdp * 0.87$  $PBT_fi = Ptdp * 0.77$  $PBT_a = Ptdp * 0.73$  $PBT_fo = Ptdp * 0.65$ ElseIf OptionButton3 = True Then 'Trator 4x4Ptdp = PN \* 0.83 $PBT_c = Ptdp * 0.87$  $PBT_fi = Ptdp * 0.78$ 

 $PBT_a = Ptdp * 0.78$  $PBT_fo = Ptdp * 0.7$ End If Plan4.Cells(6, 2) = Ptdp  $Plan4.Cells(7, 2) = PBT_c$ Plan4.Cells(8, 2) = PBT\_fi  $Plan4.Cells(9, 2) = PBT_a$  $Plan4.Cells(10, 2) = PBT_fo$ Else Plan4.Cells(6, 2) = " " Plan4.Cells(7, 2) = " " Plan4.Cells(8, 2) = " " Plan4.Cells(9, 2) = " " Plan4.Cells(10, 2) = " " End If If CheckBox4 = True Then 'Fator "0.86" (W. Bowers) Ptdp = PN \* 0.86 $PBT_c = Ptdp * 0.86$  $PBT_fi = PBT_c * 0.86$  $PBT_fi_U = PBT_c * 0.86$  $PBT_a_U = PBT_fi_U * 0.86$  $PBT_fo_U = PBT_a_U * 0.86$ Plan4.Cells(14, 2) = Ptdp  $Plan4.Cells(15, 2) = PBT_c$ Plan4.Cells(16, 2) = PBT fi Plan4.Cells(17, 2) = PBT\_fi\_U  $Plan4.Cells(18, 2) = PBT_a_U$  $Plan4.Cells(19, 2) = PBT_fo_U$ Else For i=1 To 6 Plan4.Cells(13 + i, 2) = " " Next i End If If CheckBox5 = True Then 'Equacao do Rendimento de tração  $PBT_c = PN * ((0.74 + 0.85) / 2)$  $PBT_fi = PN * ((0.55 + 0.64) / 2)$  $PBT_a = PN * 0.47$  $PBT_fo = PN * 0.4$  $PBT_arg = PN * 0.55$  $PBT_frc = PN * ((0.6 + 0.65) / 2)$  $PBT_arn = PN * 0.7$ Plan4.Cells(23, 2) = PBT cPlan4.Cells(24, 2) = PBT\_fi  $Plan4.Cells(25, 2) = PBT_a$  $Plan4.Cells(26, 2) = PBT_fo$ Plan4.Cells(27, 2) = PBT\_arg Plan4.Cells(28, 2) = PBT\_frc Plan4.Cells(29, 2) = PBT\_arn Else For i=1 To 6 Plan4.Cells(22 + 1, 2) = " " Next i End If End Sub